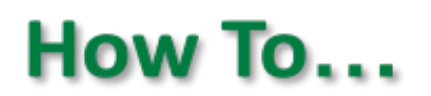

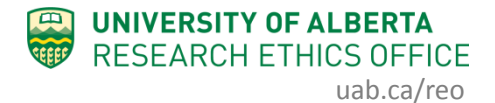

## **Change Funding on Human Study**

This guidance will outline how to change, add, or delete a funding source listed on an *approved* Human Study application. After an application is approved, changes related to the funding of the study must be done through the "Change Funding" button found under "My Activities" and *not* via an amendment.

## **Procedure:**

- 1. Open the study application that requires a change of funding information.
- 2. Under "My Activities", click "Change Funding".

| ARISE ARISE Alberta Research Information Services                                                   |                                                                        |                                                                                         |                                                            |               |                |                                                            |                          |  |
|----------------------------------------------------------------------------------------------------|------------------------------------------------------------------------|-----------------------------------------------------------------------------------------|------------------------------------------------------------|---------------|----------------|------------------------------------------------------------|--------------------------|--|
| » Dashboard                                                                                         | l Home                                                                 | 2                                                                                       |                                                            |               |                |                                                            |                          |  |
| Current State Approved View Study Printer Version View Differences My Activities S Change Personnel | Study:tes<br>Description:<br>Principal Inves<br>Expiration Dat<br>REB: | St (Pro00086548)<br>Test Applic.<br>tigator: Hal Superv<br>e: Friday, Jan<br>Health Res | ation<br>isor<br>uary 31, 2020<br>earch Ethics Board - Hea | lth Panel     |                | REB Coordinator:<br>Letter of Approval:<br>Legacy Study #: | Kimberley Kordov<br>View |  |
| SS Change Funding                                                                                   |                                                                        |                                                                                         |                                                            |               |                |                                                            |                          |  |
| ss Add-Edit Related Studies                                                                         | History                                                                | Renewals                                                                                | Amendments                                                 | Documents     | Change Log     | Related Studies                                            |                          |  |
| ss Copy Study                                                                                       | Activity                                                               |                                                                                         |                                                            | Author        | Author + Activ |                                                            | vity Date                |  |
| ss Edit Guest List                                                                                  | SS (                                                                   | Copied Study                                                                            |                                                            | Lo, Patricia  |                | 2/28/20                                                    | 019 9:46 AM              |  |
| Send Email to REB<br>Coordinator                                                                    | New Copy Pr                                                            | o00086559: Test for<br>Copied Study                                                     | Hall Hartman                                               | Lo, Patricia  |                | 2/27/20                                                    | 019 8:44 AM              |  |
| Create                                                                                              | New Copy Pr                                                            | o00086558; Test Stu                                                                     | udent Study                                                |               |                |                                                            |                          |  |
| Create Amendment                                                                                    | SS (                                                                   | Change Personnel                                                                        |                                                            | Kordov, Kimb  | perley         | 2/27/20                                                    | 019 8:43 AM              |  |
| Create Closing Report                                                                               | SS (                                                                   | Change Personnel                                                                        |                                                            | Supervisor, H | Hal            | 2/27/20                                                    | 019 8:41 AM              |  |
| (Approved)                                                                                          | Withdrawn                                                              | AA Completed                                                                            |                                                            | Supervisor, H | Hal            | 2/27/20                                                    | 019 8:41 AM              |  |
|                                                                                                    | (i) F                                                                  | AA Opened                                                                               |                                                            | Supervisor, h | fal            | 2/21/20                                                    | 019 9:30 AM              |  |

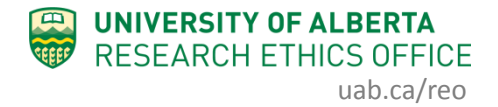

- 3. You can revise the details related to the funding associated with your study, for example:
  - Change from unfunded to funded.
  - Add a new type of funding.
  - Indicate which office administers your funding.
  - Add or delete a funding source.
  - Link a RES number to your approved study (RSO-managed funds only) see Step 4.

| 1.0 | is the proposed research:                                                                                                    |
|-----|----------------------------------------------------------------------------------------------------|
|     | Funded (Grant, subgrant, contract, internal funds, donation or some other source of funding)                                                                                                    |
|     | Outrunee                                                                                                    |
|     |                                                                                                    |
| 2.0 | Type of Funding:                                                                                                    |
|     | Grant (external)                                                                                                    |
|     | Contract (eg. commetcial, models), For provint industry, etc.)                                                                                                    |
|     | Service Agreement (Funder pays for specific services, e.g. animal testing)                                                                                                    |
|     | other                                                                                                    |
| _   | If OTHER provide details                                                                                                    |
|     |                                                                                                    |
|     |                                                                                                    |
|     |                                                                                                    |
| 3.0 | motate which once administers your award, it is the Fristeponsionity to provide enrice approval notification to any once other than the ones issue below)     Outpression of the research Services Office (FSO)                                                                                                    |
|     | Alberta Health Services (NACTRC)                                                                                                    |
|     | O Covenant Health (including institute for Reconstructive Sciences in Medicine-IRSM)                                                                                                    |
|     | O other                                                                                                    |
| _   | Cléar                                                                                                    |
|     | If OTHER, provide details:                                                                                                    |
|     |                                                                                                    |
| _   |                                                                                                    |
| 4.0 | Fundina Source                                                                                                    |
|     | 4.1 Select all sources of funding from the list below:                                                                                                    |
|     |                                                                                                    |
|     |                                                                                                    |
|     | AUUVIE ADOVIE                                                                                                    |
|     | 4.2 if your source of funding is not available in the list above, click "Add" below and write the \$\$ Sonsor/Agency name(s) in the free text box that pops up. (Note: You may reflect multiple sources of funding by continuing to click "Add" to add seach additional source of funding).                                                                                                    |
|     | + Add                                                                                                    |
|     | There are no Items to display                                                                                                    |
|     |                                                                                                    |
| 5.0 | Indicate if this research sponsored or monitored by any of the following:                                                                                                    |
|     | US Department of Health and Human Services (DHHS)                                                                                                    |
|     | US National Cancer Institute (NIT)                                                                                                    |
|     | US Frond and Drug Administration (FDA)                                                                                                    |
|     | US Office of Human Research Protection (OHRP)                                                                                                    |
|     | Vot applicable                                                                                                    |
|     | Other                                                                                                    |
|     | If applicable, indicate whether or not the FDA investigational New Drug number or FDA investigational Device Exception is required:                                                                                                    |
|     | The researcher is responsible for ensuring that the study compiles with the applicable US                                                                                                    |
|     | regulations. The REB must also meet particular review orderia and this application will likely receive full board review, regardless of level risk.                                                                                                    |
|     |                                                                                                    |
| 6.0 | To connect your sthics application with your funding: provide all identifying information about the study funding – multiple rows allowed. For Project ID, enter a Funding ID provided by RSOPeopleSoft Project ID. (or example, RSSO0558, GO150340, C1500347), c1500347, c1500347, |
|     | ( + Add                                                                                                    |
|     |                                                                                                    |
|     | Project ID Project Title Speed Code Other Information                                                                                                    |
|     | inere are in items to organy                                                                                                    |
|     |                                                                                                    |
|     |                                                                                                    |

 RSO-managed funds are now populated in the application, so you can select the account associated with the Investigators listed on the application.
 To link a new RSO-managed source of funding with your approved ethics

-application, click the +Add button. Should you need to edit an existing funding, click the "Add" button to select the account and then delete the old funding (see Step 6). Do not use the "Update" button next to the funding to be revised.

| regulations.                                                                                                    | The REB must also meet pa | articular review criteria and this applica | The researcher is responsit<br>tion will likely receive full board review | ble for ensuring that the study complies with the<br>; regardless of level risk. | applicable US |  |  |  |
|----------------------------------------------------------------------------------------------------|---------------------------|--------------------------------------------|---------------------------------------------------------------------------|----------------------------------------------------------------------------------|---------------|--|--|--|
| To connect your ethics application with your funding: provide all identifying information about the study funding – multiple rows allowed. For Project ID, enter a Funding ID provided by R SO/PeopleSoft Project ID (for example, RES0005638, G018003401, C10000137, etc). Enter the corresponding title for each Project ID. |                           |                                            |                                                                           |                                                                                  |               |  |  |  |
| $\sim$                                                                                                    | Project ID                | Project Title                              | Speed Code                                                                | Other Information                                                                |               |  |  |  |
| a Upda                                                                                                    | RES000000                 | Test Grant                                 | 74896                                                                     |                                                                                  | 0             |  |  |  |

5. When adding a new funding source, click to browse the list of RSO-managed funds associated with the PI and Co-I's listed on the application. Select the funding from the list and click OK.

| Add HERO_Study_Type_Funding Information                                                                                      |                          |                       |                                   |                  |                  |                     |
|----------------------------------------------------------------------------------------------------|--------------------------|-----------------------|-----------------------------------|------------------|------------------|---------------------|
| Provide additional information to assist RSO in matching the eth<br>PeopleSoft. Enter some or all fields below as necessary. | nics approval for this a | pplication to th      | e project record in               |                  |                  |                     |
| PeopleSoft Project ID:                                                                                                    |                          |                       |                                   |                  |                  |                     |
|                                                                                                    | Select Grant Info        |                       |                                   |                  |                  |                     |
| ir you can't find your Peoplebolt Project ID above, please enter in                                                          | Filter by Project        | UD V                  |                                   | Go               | Clear            |                     |
| Other Relevant information                                                                                                   |                          |                       | ( < <b>1-1</b> )                  | of 1 🕨 🖂         |                  |                     |
|                                                                                                    | ▲ Project_ID             | Title                 | Program                           | Sponsor          | Project Start Da | te Project End Date |
|                                                                                                    | O D000000520             | Research<br>donations | Grad Studies<br>Annually Funded S | MULTI<br>SPONSOR | 7/1/2005         | 3/31/2020           |
| * Required                                                                                                    |                          |                       | ( < <b>1-1</b> )                  | of1 ⊧⊨           |                  |                     |
|                                                                                                    |                          |                       |                                   |                  |                  | DK Cancel           |

If you cannot find RSO-managed funding from the list, e.g. Department administered start-up funding, enter the account number or speed code in the space below. Click OK. 6. To remove a listed RSO-managed funding from your approved ethics application, click the "X" button to the right of the funding source you wish to delete.

| 6.0 | To connect your ethics application with y<br>provided by R\$O/People\$oft Project ID () | our funding: provide all identit<br>br example, RES0005638, G018 | tying information about the study fu<br>903401, C19900137, etc). Enter the c | inding – multiple rows allowed. For Project ID<br>corresponding title for each Project ID. | , enter a Funding ID |
|-----|-----------------------------------------------------------------------------------------|------------------------------------------------------------------|------------------------------------------------------------------------------|--------------------------------------------------------------------------------------------|----------------------|
|     | + Add                                                                                   | Desired Title                                                    | Saved Cada                                                                   | Otherstefermetice                                                                          |                      |
|     | C Update RESODODOD                                                                      | Test Grant                                                       | 74896                                                                        | Other Information                                                                          | <b>``</b> o          |
| _   |                                                                                         |                                                                  |                                                                              |                                                                                            |                      |

Click "OK" to the following pop up message to confirm deletion:

| ,      |                                                         |                                                                                                    | ,,,,,,,,,,,,,,,,,,,,,,,,,,,,,,,,,,,,,, | ,pe commonlagerer |
|--------|---------------------------------------------------------|----------------------------------------------------------------------------------------------------|----------------------------------------|-------------------|
| Change | Funding                                                 | remo.ualberta.ca says                                                                                         |                                        |                   |
| 1.0    | Is the proposed rese<br>Funded (Grant, s                | Are you sure you want to delete the selected                                                                  | l itam?                                |                   |
|        | O Unfunded<br>Clear                                     |                                                                                                    | OK Cancel                              |                   |
| 2.0    | Type of Funding:<br>Grant (external)<br>Contract (eg. C | ommercial, industry, For-profit funding, etc)                                                                 |                                        |                   |
|        | Service Agreen                                          | egi o antop note, rice, operational engineeri<br>ent (Funder pays for specific services, e.g. animal testing) |                                        |                   |
|        | If OTHER, provide d                                     | etalle:                                                                                                    |                                        |                   |

7. Once you have entered all the updates on the page, click "OK" at the bottom of the form to submit the Change Funding request.

| 1        |                                                                              |                                                                            |                                                                         |                                                        |              |
|----------|------------------------------------------------------------------------------|----------------------------------------------------------------------------|-------------------------------------------------------------------------|--------------------------------------------------------|--------------|
|          | AbbVie                                                                       | ABBVIE                                                                     |                                                                         | 0                                                      |              |
| 4.<br>re | .2 If your source of funding is not available to the sources of funding by c | llable in the list above, click "Add<br>ontinuing to click "Add" to add er | " below and write the Sponsor/Age<br>ach additional source of funding). | ncy name(s) in the free text pox that pops up. (No     | te: You may  |
|          | + Add                                                                        |                                                                            |                                                                         | \<br>\                                                 |              |
|          | There are no items to display                                                |                                                                            |                                                                         |                                                        |              |
|          |                                                                              |                                                                            |                                                                         | <b>\</b>                                               |              |
| In       | idicate if this research sponsored or m                                      | nonitored by any of the following:                                         |                                                                         | <b>\</b>                                               |              |
| - (      | US Department of Health and Huma                                             | in Services (DHHS)                                                         |                                                                         | \<br>\                                                 |              |
| (        | US National Institutes of Health (NIF)                                       | 1)                                                                         |                                                                         | <b>\</b>                                               |              |
| (        | US National Cancer Institute (NCI)                                           |                                                                            |                                                                         | \<br>\                                                 |              |
| (        | US Food and Drug Administration (F                                           | DA)                                                                        |                                                                         | \<br>\                                                 |              |
| (        | US Office of Human Research Prote                                            | sction (OHRP)                                                              |                                                                         | · · · · · · · · · · · · · · · · · · ·                  |              |
| - 1      | Not applicable                                                               |                                                                            |                                                                         |                                                        |              |
| (        | Other                                                                        |                                                                            |                                                                         |                                                        |              |
|          | applicable indicate whether or not th                                        | e EDA Investigational New Drug n                                           | umber or EDA Investigational Devic                                      | e Exception is required:                               |              |
| Ē        |                                                                              |                                                                            | The researcher is responsi                                              | he for ensuring that the study compiles with the appli | 31434        |
|          | winters The CCC must size must and                                           |                                                                            |                                                                         | a second as at least state                             |              |
| 76       | guiations. The RED must also meet part                                       | cular review criteria and this applica                                     | sion will likely receive full board review                              | , regardress of rever risk.                            |              |
|          | o connect your othics application with                                       | your funding: provide all identify                                         | ing information about the study fur                                     | ding - multiple rows allowed. For Project ID, enter    | a Sunding ID |
| p        | rovided by RSO/PeopleSoft Project ID                                         | (for example, RES0005638, G0180                                            | 03401, C19900137, etc). Enter the co                                    | prresponding title for each Project ID.                | a Funding D  |
|          | + Add                                                                        |                                                                            |                                                                         |                                                        |              |
|          |                                                                              |                                                                            |                                                                         |                                                        |              |
|          | Project ID                                                                   | Project Title                                                              | Speed Code                                                              | Other Information                                      |              |
|          | K Undate RES000000                                                           | Test Grant                                                                 |                                                                         |                                                        |              |
|          | a optic Acoustic                                                             |                                                                            |                                                                         |                                                        | Ŭ N          |
|          |                                                                              |                                                                            |                                                                         |                                                        |              |
| _        |                                                                              |                                                                            |                                                                         |                                                        | N N          |
|          |                                                                              |                                                                            |                                                                         |                                                        |              |
|          |                                                                              |                                                                            |                                                                         |                                                        |              |
|          |                                                                              |                                                                            |                                                                         |                                                        | $\sim$       |

8. The application history will reflect that the Change Funding activity has been completed. You can also check Sections 1.3 and 1.4 in "View Study".

| ALBERTA                          | ARISE<br>Alberta                        | Research            | Information  | Services                   |            |                 |                         | Hello, Hal Hartman 🔫 |
|----------------------------------|-----------------------------------------|---------------------|--------------|----------------------------|------------|-----------------|-------------------------|----------------------|
| » Dashboa                        | ard Ho                                  | ome                 |              |                            |            |                 |                         |                      |
| Current State                    | Study:ter                               | ( Pro00086548 )     |              |                            |            |                 |                         |                      |
| View Study                       | Description:                            | Test Applica        | tion         |                            |            |                 |                         |                      |
| Printer Version                  | Principal<br>Investigator:              | Hal Supervi         | sor          |                            |            | REB Coordin     | nator: Kimberley Kordov |                      |
| View Differences                 | Expiration Date                         | e: Friday, Janu     | ary 31, 2020 |                            |            | Letter of Ap    | proval: View            |                      |
| My Activities                    | REB: Health Research Ethics Board - Hea |                     |              | alth Panel Legacy Study #: |            |                 |                         |                      |
| ss Change Personnel              |                                         |                     |              |                            |            |                 |                         |                      |
| ss Change Funding                |                                         |                     |              |                            |            |                 |                         |                      |
| ss Add-Edit Related Studies      | Uistory                                 | Poperrala           | Amondmonto   | Decumente                  | Change Log | Polated Studios |                         |                      |
| ss Copy Study                    | HISTOLY                                 | Reliewals           | Amenuments   | Documents                  | Change Log | Related Studies |                         |                      |
| ss Edit Email List               |                                         | Activity            |              | Author                     |            | <b>▼</b> A      | ctivity Date            |                      |
| ss Edit Guest List               | SS                                      | Change Funding      |              | Supervisor, Hal            |            | 2/28            | /2019 2:16 PM           | $\sim$               |
| Send Email to REB<br>Coordinator | SS                                      | Change Personnel    |              | Supervisor, Hal            |            | 2/28            | /2019 10:43 AM          |                      |
| Create                           | SS                                      | Copied Study        |              | Lo, Patricia               |            | 2/28            | /2019 9:46 AM           |                      |
| Create Amendment                 | New Copy Pre                            | 000086559: Test for | Hall Hartman |                            |            |                 |                         |                      |
| Create Renewal                   | SS                                      | Copied Study        |              | Lo, Patricia               |            | 2/27            | /2019 8:44 AM           |                      |

If you have any difficulties with the processes outlined above, please contact the Research Ethics Office by email (<u>reoffice@ualberta.ca</u>).